User Guide

# 02. Finance Management-CC-82-Cheque Canceling Ver 2.0.0

For

Supply, delivery, installation, Commissioning, Training and Maintenance of Enterprise Resource Planning System (DMMC-ERP)

For

### DEHIWALA MOUNT-LAVINIA MUNICIPAL COUNCIL

Ву

**EMETSOFT (PVT) LTD** 

### 1. REVISION HISTORY

| Date       | Version      | Description            | Author            |
|------------|--------------|------------------------|-------------------|
| 08-03-2022 | 0.0.1 Initia | al version             | EMETSOFT IMP Team |
| 26-04-2022 | 0.1.1 Modif  | ications to the report | EMETSOFT IMP Team |
| 28-04-2022 | 1.0.0 Final  | Release                | Project Manager   |
| 19-05-2022 | 2.0.0 Enhand | cements for the manual | Project Manager   |

### 2. TABLE OF CONTENTS

Page No.

| 1. | Revision History                        | .2 |
|----|-----------------------------------------|----|
|    |                                         |    |
| 2. | TABLE OF CONTENTS                       | 2  |
|    |                                         |    |
| 3. | Cheque Cancellation User Manual in TFMS | 4  |
|    | •                                       |    |

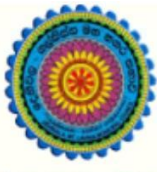

## ENTERPRISE RESOURCE PLANNING (ERP)

### Dehiwala Mount Lavinia Municipal Council

Welcome to the Easiest, Fastest, most Secure, FIRST & the ONLY ERP for the LGA sector

## **Cancelation of Cheque**

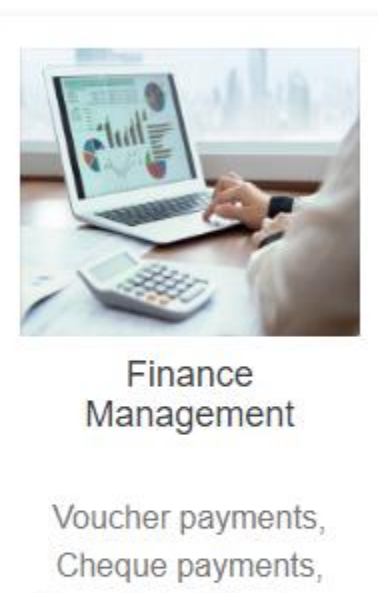

Cross Entry Vouchers, Book keeping, Budget, Final Accounts

READ MORE

#### 3. CHEQUE CANCELLATION USER MANUAL IN TFMS

1. First Log in to the system and go to the Payments section and then go to the Cheques section. There

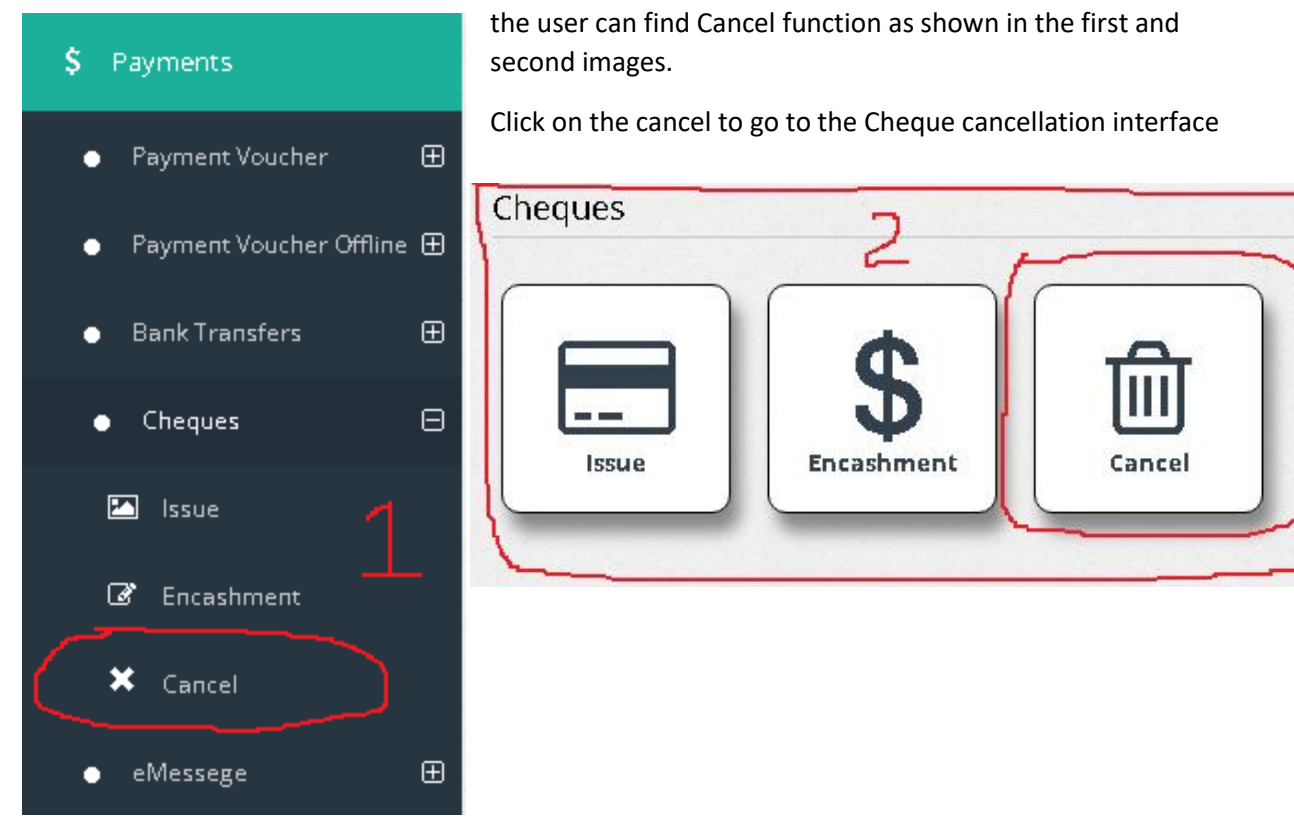

2. After selecting Cheque Cancellation user will redirect to Cancel Cheque interface as shown above image. Then user can search a cheque to cancel by using Search by option in the interface **as shown in the Roman numeral point "I" in the above image**.

After searching cheques user can select a searched cheque to cancel from the list by selecting the checkboxes **as shown in the Roman numeral point "ii"**.

If user want to cancel whole voucher and the related cheque, just select a checkbox and Click on the Cancel button. If user want to cancel the cheque and add a new cheque to it (in Lieu Cheque) just use the new Cheque Number option shown in the Roman numeral point "iii".

| C                                 | CHEQUE CANCEL                |                                |                  |           |             |           |                                     |                |  |  |
|-----------------------------------|------------------------------|--------------------------------|------------------|-----------|-------------|-----------|-------------------------------------|----------------|--|--|
| s                                 | Search By 🕽<br>Cheque Number |                                | Search For       |           | (           | ٩         |                                     | 2              |  |  |
| Bank Acc Number 🗿                 |                              | cc Number 🕽                    | From :           |           | 1           |           |                                     |                |  |  |
| Commer Bank - C/A 1100348801 : Co |                              | ner Bank - C/A 1100348801 : Co | 2/28/2022        |           |             |           | I                                   |                |  |  |
|                                   |                              | Baak                           | Chaque Cavial No | Chagua Na | Chaque Data | Amount    | Chagua Bausa                        | Now Chagua Na  |  |  |
|                                   |                              | Commer Bank - C/A 1100348801   | 8449             | 634032    | 16/03/2022  | 8,130.00  | Cash                                | New cireque No |  |  |
|                                   |                              | Commer Bank - C/A 1100348801   | 8464             | 634045    | 16/03/2022  | 18,100.00 | Mr.D.K Prasad Madusanka             |                |  |  |
|                                   |                              | Commer Bank - C/A 1100348801   | 8481             | 634056    | 21/03/2022  | 1,800.00  | Cash                                |                |  |  |
|                                   |                              | Commer Bank - C/A 1100348801   | 8483             | 634058    | 21/03/2022  | 3,200.00  | Cash                                |                |  |  |
|                                   |                              | Commer Bank - C/A 1100348801   | 8485             | 634060    | 21/03/2022  | 10,548.00 | Dr. Shirly Lal Wijesinghe           |                |  |  |
|                                   |                              | Commer Bank - C/A 1100348801   | 8488             | 634063    | 21/03/2022  | 10,500.00 | Cash                                |                |  |  |
|                                   |                              | Commer Bank - C/A 1100348801   | 8489             | 634064    | 21/03/2022  | 18,000.00 | Rev.Chameera De Silva               |                |  |  |
|                                   |                              | Commer Bank - C/A 1100348801   | 8504             | 634075    | 22/03/2022  | 50,211.00 | Employee's Trust Fund Board         |                |  |  |
|                                   |                              | Commer Bank - C/A 1100348801   | 8520             | 634079    | 23/03/2022  | 55,380.78 | Sri Lanka Insurance Corporation Ltd |                |  |  |
|                                   | 2                            | Commer Bank - C/A 1100348801   | 8540             | 634092    | 28/03/2022  | 41,084.00 | Cash                                | 7              |  |  |
|                                   | 4                            | T                              |                  |           |             |           | TT                                  |                |  |  |
|                                   | Cano                         | el Exit                        |                  |           | \\          |           | سد                                  |                |  |  |